## Setting up sub-categories (third-level navigation)

Last Modified on 29/09/2023 2:05 pm IST

Third-level navigation is defined in WebSell PAM by setting the **PAM\_SubCategory** attribute. For each item that you want to place in the same sub-category, you need to enter the same text into this attribute. Items with the same PAM\_SubCategory text will be grouped together.

## Notes:

To enable this function on your WebStore, contact WebSell support. The sub-category text that you enter is not necessarily related to existing department or category names. In order for a sub-category to display on your WebStore, you must populate at least two items in PAM with the same sub-category text.

To set up sub-categories, perform the following steps:

• In NSc PAM, select **Attributes**, then **Attribute Visibility**. Ensure that the box next to the **PAM\_SubCategory** attribute is ticked, then click OK.

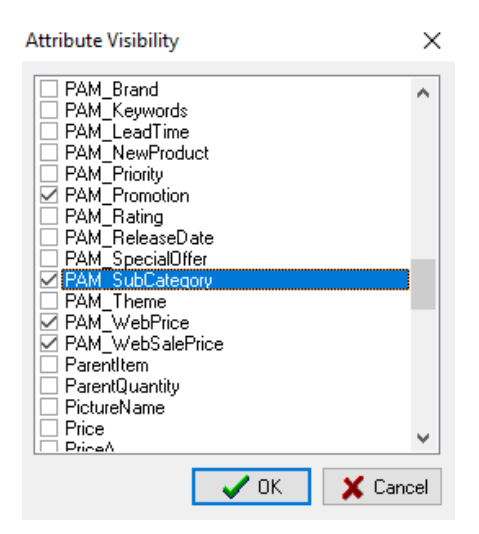

- Enter the same text in the PAM\_SubCategory field for each item that you want to place in the same sub-category.
- Enable the Subcategories table so that WebSell Sync synchronizes the data to your WebStore. To do so, in WebSell Sync **Configuration**, under **Advanced**, select **Field Mappings**, then right-click the **SubCategories** table. Select **Properties** and ensure that the "Include this table when performing a synchronization" checkbox is selected. Click OK.

| > · · · Productive<br>> · · · · Departme<br>> · · · Category | avigation<br>ent                                     |                    |  |  |  |  |  |
|--------------------------------------------------------------|------------------------------------------------------|--------------------|--|--|--|--|--|
|                                                              | Add Field >                                          | ×                  |  |  |  |  |  |
|                                                              | Edit Field                                           | K Cancel           |  |  |  |  |  |
|                                                              | Delete Field                                         |                    |  |  |  |  |  |
|                                                              | Refresh                                              |                    |  |  |  |  |  |
|                                                              | Import                                               |                    |  |  |  |  |  |
|                                                              | Revert Table                                         |                    |  |  |  |  |  |
|                                                              | Properties                                           |                    |  |  |  |  |  |
|                                                              | Commands                                             |                    |  |  |  |  |  |
| s snou                                                       | u de useu wiur care as icis for au                   | vanceu users ONLT! |  |  |  |  |  |
| Configure Table Definition X                                 |                                                      |                    |  |  |  |  |  |
| Filter Clause: Not Available                                 |                                                      |                    |  |  |  |  |  |
| Group Clause:                                                | Not Available                                        |                    |  |  |  |  |  |
|                                                              | Include this table when performing a synchronization |                    |  |  |  |  |  |
| Revert                                                       | 0                                                    | K Cancel           |  |  |  |  |  |

- Re-synchronize your WebStore.
- In order to view sub-categories on your WebStore, in the WebStore Manager: Design & Content > Menu Builder > "Edit a Menu > Store Navigation > Manage 'Store\_Navgation', ensure that you have enabled "Dynamic Dept. w/ Cat. and Subcat." option under "Department" section. When this option is disabled, only departments and categories are displayed in the navigation panel.

Following is an example of a WebStore navigation panel with third-level navigation enabled. Note that when you employ sub-categories, items are also displayed according to sub-category on the category listing page:

| Brushes          | Canvases | Paints     | TestCarousel | Flyer | Customer Registration |
|------------------|----------|------------|--------------|-------|-----------------------|
|                  |          |            |              |       |                       |
| WATERCOLOURS     |          | OIL PAINTS |              |       |                       |
| 200ml            |          | 200ml      |              |       |                       |
| Watercolour sets |          | 400ml      |              |       |                       |
|                  |          |            |              |       |                       |
|                  |          |            |              |       |                       |